## How to Successfully Complete the FAFSA

This document was created to guide GHS students as they complete the FAFSA. Use this as a resource, but do not hesitate to ask the counseling office, financial aid offices at colleges, or tax preparation experts if you have any questions throughout the process. There are built in help options throughout the FAFSA (Help and Hints boxes on the right of each page) and studentaid.gov has very comprehensive information to help students navigate the financial aid process.

Remember: you are completing the **2018-2019 FAFSA** that is available on **October 1**<sup>st</sup>, 2017. Complete the FAFSA by **March 1**<sup>st</sup>, 2017 for priority aid consideration. Aid is given out by colleges on a **first-come**, **first-served** basis.

Created with guidance from the U-Aspire FAFSA: Comprehensive Completion for the Practitioner training and Form Your Future

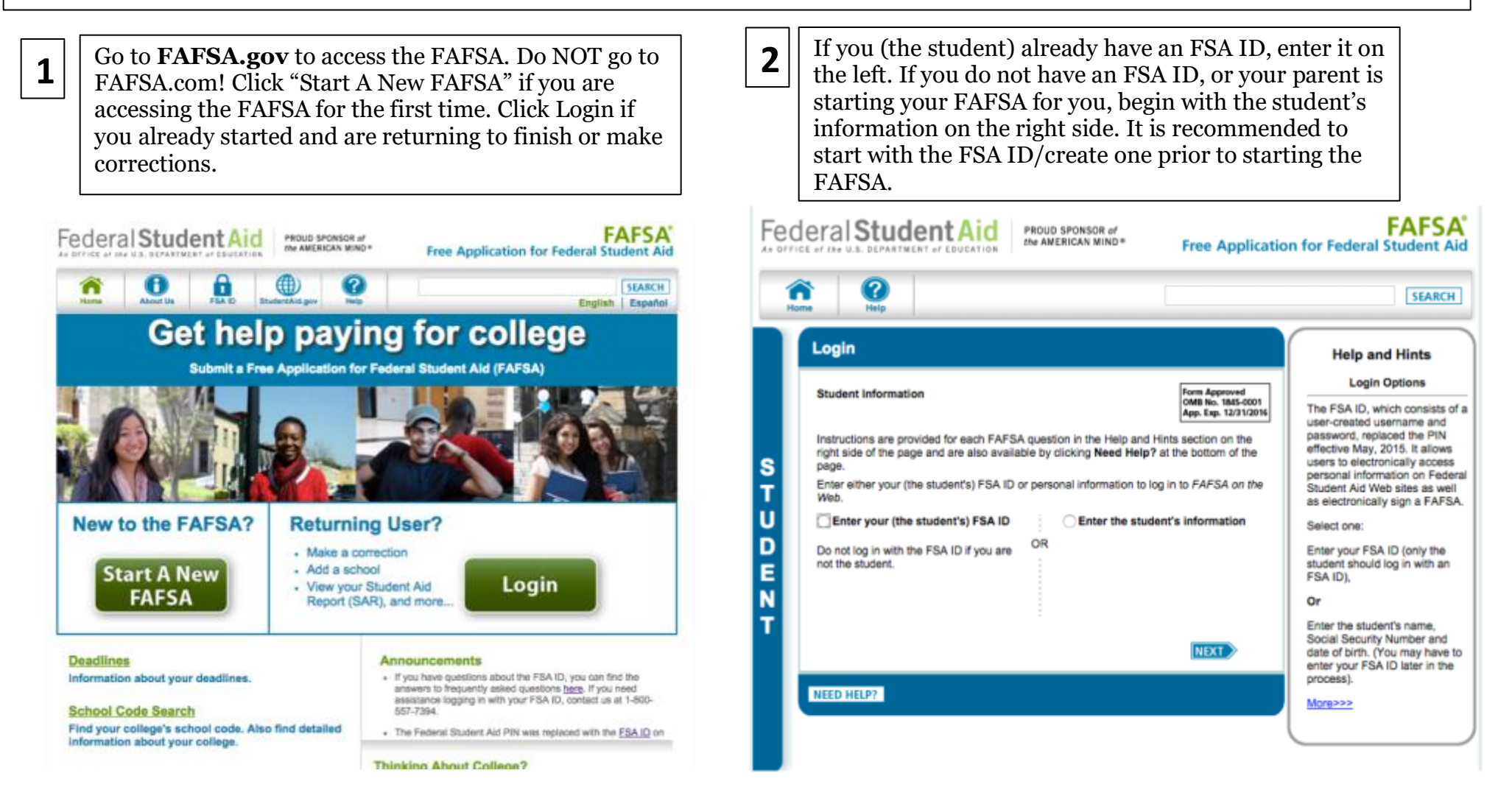

| Get Started                                                   |                                                            |                                  |                       |                    |                     |  |
|---------------------------------------------------------------|------------------------------------------------------------|----------------------------------|-----------------------|--------------------|---------------------|--|
| Welcome, GDIT DATA!                                           |                                                            |                                  |                       |                    |                     |  |
| Fill out your FAFSA (Free A)<br>To receive federal student fi | oplication for Federal Stu<br>nancial aid, you need to fil | <i>dent Aid):</i><br>out a FAFSA | every school yea      | . Let's get starte | d.                  |  |
| For which school year are you applying for financial aid?     |                                                            |                                  |                       |                    |                     |  |
| 2017-2018 school yea                                          | r                                                          | STA                              | RT 2017-2018<br>FAFSA |                    |                     |  |
| 2016-2017 school yea                                          | r                                                          | ST/                              | RT 2016-2017<br>FAFSA | ]                  |                     |  |
| If you are applying for a<br>you are planning to att          | a summer session, or just<br>end.                          | don't know v                     | which application t   | o complete, che    | ck with the college |  |
| FSA ID                                                        |                                                            |                                  | Last Tir              | me, Date FSA ID    | Used: 4:09, 04/20   |  |

3

Once you log in, you will see a version of this page. You will have the option to click "Start 2018-2019 FAFSA" NOT 2017-2018. This is important!

# 4

You will need to create a "Save Key" to continue. This is used in case you need to save your FAFSA and log in later to submit it. Write this Save Key down. Once you submit your FAFSA you will no longer need it. This is different than your FSA ID!

| Start Your 2015-2016 FAFS/                                                                                                  |                                                                                                    | Help and Hint<br>Create a Save K                                                                                                    |
|----------------------------------------------------------------------------------------------------|----------------------------------------------------------------------------------------------------|----------------------------------------------------------------------------------------------------|
| Create a Save Key.<br>The Save Key is for temporary use for yo<br>specific FAFSA.<br>Create a Save Key<br>Re-enter Save Key | OWR Reproved<br>OWR Rev. tast-0001<br>App. txp. 12/31/2016<br>au or your parent to return and complete this | Enter the save key you<br>when you started this<br>application or correction<br>The save key is betwee<br>8 characters long. It ca<br>any combination of nun<br>and / or uppercase and<br>lowercase letters. For d<br>the save key "Student2<br>different than the save<br>"sTuDeNt2." |
| NEED HELP?                                                                                                    | MY FAFSA                                                                                                    |                                                                                                    |
|                                                                                                    |                                                                                                    |                                                                                                    |

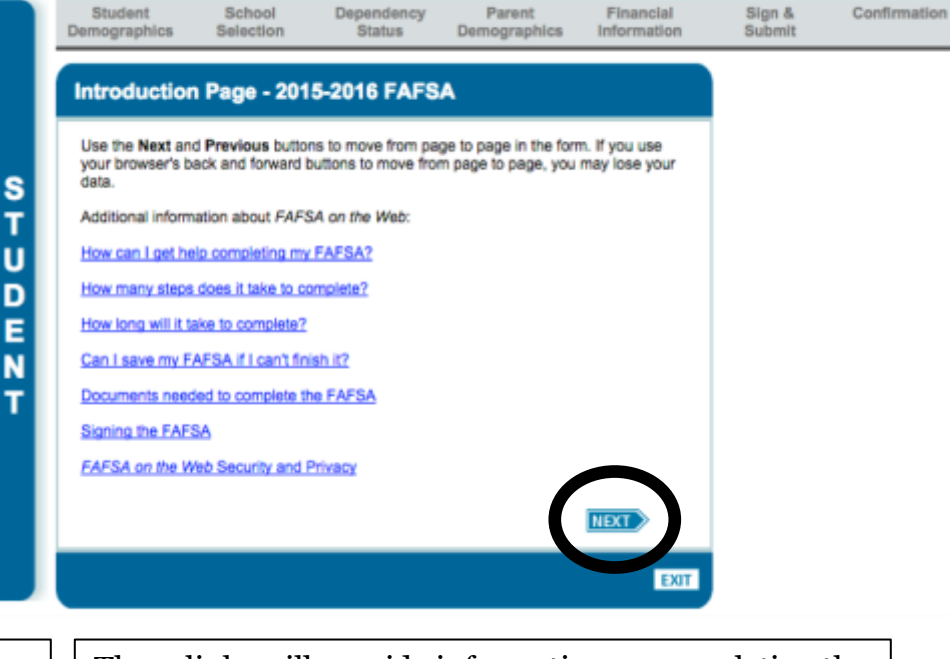

5

These links will provide information on completing the FAFSA if you would like to reference them. Also, you are reminded to use the NEXT and PREVIOUS buttons at the bottom of the pages – NOT the back and forward buttons on your browser!

This is the beginning of the FAFSA. Make sure all questions are answered correctly. If you guess on something and move on, make sure you make a note to return to it! Your name should match your social security card exactly!

When you enter your email on this page, you will receive ALL communication about your FAFSA electronically through this email, NOT through USPS. It is very important to check your email! It is recommended to use the same email you used to create your FSA ID, which hopefully is <u>**not**</u> your GHS email. Your GHS email expires and you will need access to this information after you graduate.

Driver's License info is not required.

6

| Student<br>Demographics          | School<br>Selection  | Dependency<br>Status            | Parent<br>Demographics    | Financial<br>Information | Sign &<br>Submit                              | Confirmat                                            |
|----------------------------------|----------------------|---------------------------------|---------------------------|--------------------------|-----------------------------------------------|------------------------------------------------------|
| Student Der                      | nographic            | nformation                      |                           | ]                        | Help                                          | and Hints                                            |
| Your last name<br>Lastname       |                      | Your first name<br>Susan        | Your middle in            | nal .                    | Studer                                        | t's Last Name<br>vestion 1                           |
| Your Social Sec.<br>966-05-3011  | urity Number         |                                 |                           |                          | This is your<br>not a nickna                  | proper last nan<br>me, and it mus                    |
| Your date of birth<br>11/02/1980 | h (mmddyyyy)         |                                 |                           |                          | your Social<br>Remember                       | Becurity card.<br>In only use leth                   |
| Are you male or<br>Male O Fer    | female?<br>nale      |                                 |                           |                          | (A-Z), numb<br>(.), apostrop<br>or blanks (s) | ers (0-9), peno<br>hes (1), dashes<br>baces). No oth |
| Your permanent<br>1122 STRAIGH   | mailing address      | (include apt. number            | 2                         |                          | characters a<br>Monecee                       | re allowed.                                          |
| Your city (and co<br>LEESBURG    | untry if not U.S.)   | Your state<br>Maryland          | 8                         |                          | a second of                                   |                                                      |
| Your ZIP code<br>20705           |                      |                                 |                           |                          |                                               |                                                      |
| Have you lived in<br>Yes No      | Maryland for at      | least 5 years?                  |                           |                          |                                               |                                                      |
| Your permanent                   | telephone numb       | Br.                             |                           |                          |                                               |                                                      |
| Your e-mail addr<br>newuser@fafs | ess<br>ademo.com     | Re-enter your e<br>newusen@faft | mail address<br>ademo.com |                          |                                               |                                                      |
| What is your man<br>Select       | rital status as of t | oday?                           |                           |                          |                                               |                                                      |
| Do you have driv                 | er's license infor   | mation that you want            | to provide?               |                          |                                               |                                                      |

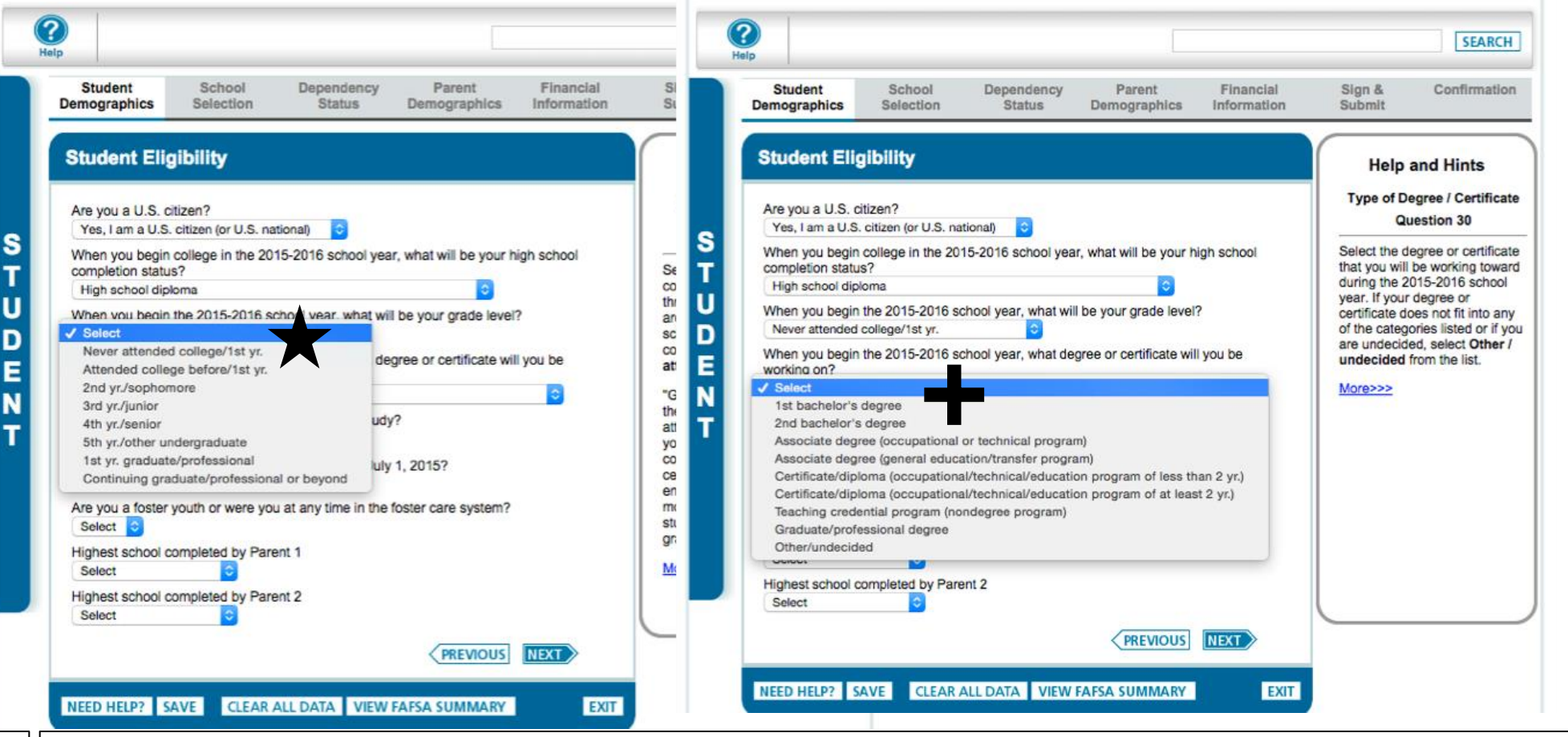

All males are required to register with the Selective Service when they turn 18. If you have not registered on your own, select "Register Me". You will automatically be registered when you turn 18! Your financial aid will be put on hold if you do not register on time!

Your high school completion status is **high school diploma**.

7

When you begin the 2018-2019 school year, your grade level will be **"Never attended college/1<sup>st</sup> yr."** EVEN IF YOU HAVE DUAL ENROLLED OR ARE IN EARLY COLLEGE! **This is very important!** Do <u>NOT</u> select "Attended college before/1<sup>st</sup> yr."

Select the **degree or certificate** you will be working on. If you are going to a 4-year college, you are working on your 1<sup>st</sup> bachelor's degree. If you are going to a community college to get your associate's degree and go to work, you are doing an associate degree (occupational or technical program). If you are planning to transfer to a 4-year school, you are doing associate degree (general education/transfer program). If you are doing a certificate program, select the appropriate option for length of the program.

It is recommended that you select "Yes" for being considered for **work-study**. Federal work-study is a need-based program that connects students with jobs on campus so that they can earn a paycheck while going to college. If you are awarded work-study, you can always refuse it, but you cannot be awarded it as an option if you select "No"!

The foster youth question and highest school completed by your parents can be used for scholarship consideration by some colleges. Answer to the best of your knowledge.

| Student<br>Demographic                                        | School<br>Selection                                                                    | Dependency<br>Status                                                | Parent<br>Demographics                                                   | Financial<br>Information                           | Sign &<br>Submit                                                                               | Confirmati                                                                                                    |
|---------------------------------------------------------------|----------------------------------------------------------------------------------------|---------------------------------------------------------------------|--------------------------------------------------------------------------|----------------------------------------------------|------------------------------------------------------------------------------------------------|----------------------------------------------------------------------------------------------------|
| Student                                                       | Eligibility cont                                                                       | inued                                                               |                                                                          |                                                    | Help Student's H                                                                               | and Hints<br>ligh School Na                                                                                    |
| Enter the na                                                  | me, city, and state of                                                                 | your high school, th                                                | en click Confirm.                                                        |                                                    | City                                                                                           | , and State<br>lestion 27                                                                                      |
| In what city grant                                            | hat is the name of your high school?<br>what city is your high school located?<br>rant |                                                                     |                                                                          |                                                    |                                                                                                | me, city, and sta<br>school where you<br>will receive your<br>diploma.                                         |
| In what state<br>Michigan                                     | e is your high school lo                                                               | conted?                                                             | your results, change                                                     | the information                                    | Select Forei<br>"In what stat<br>school locat<br>if you receiv<br>diploma that<br>U.S. high sc | gn Country from<br>te is your high<br>ed?" dropdown i<br>ed a foreign sch<br>is equivalent to<br>hool diploma. |
| in the entry f<br>Click the Se<br>high school<br>to continue. | fields above to better<br>lect link next to the co<br>is not listed and you b          | clarify your request<br>prrect high school to<br>elieve you entered | and click <b>Confirm</b> and add it to your applic the information corre | gain.<br>ation. If your<br>ctly, click <b>Next</b> | Enter as mu<br>possible to r<br>relevant sea<br>high school<br>may enter th<br>commonly a      | ch information a<br>eceive the most<br>irch results. For<br>name and city, y<br>he full name or<br>ccepted     |
| _                                                             |                                                                                        | 4 × 1 >                                                             | <b>FI</b>                                                                |                                                    | example, yo                                                                                    | is or allases. Foi<br>u can enter<br>S" for Kennedy                                                            |
|                                                               | Sch                                                                                    | ool Name                                                            |                                                                          | City                                               | High School                                                                                    | or "St Paul" fo                                                                                                |
| Contract.                                                     | COAST LICH COU                                                                         | 10.11                                                               | GRANT                                                                    |                                                    |                                                                                                |                                                                                                    |

To add Grant High School as your school, search "Grant" as the city and "Michigan" as the state and select CONFIRM. It will show you GHS and the Learning Center below. Select the appropriate option by clicking the blue "Select" button. It should then show you confirmation that your school as been added.

8

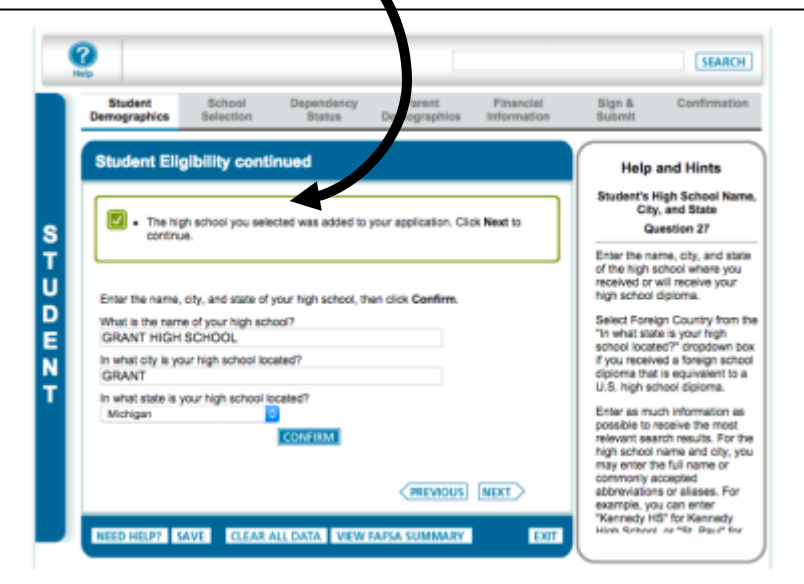

Here is where you add the colleges you have applied to so that they receive your FAFSA. It is recommended that you add EACH school you applied to, even if you have a clear top choice. Colleges cannot send you a financial aid award letter if you do not send your FAFSA to them! If you applied to MCC or GRCC, don't forget to add them!

9

You can add up to 10 schools. If you applied to more than 10 and are still considering all of them as options, see the counseling office for help. It is possible, but it takes a few extra steps!

You should put a Michigan school FIRST on your list, even if your top choice is an out of state school. If you applied to a PRIVATE in state school, that school should be listed first. This matters for consideration for state grant aid, as well as the Michigan Competitive Scholarship. If you are eligible for this (based on having a least 1200 on the SAT), the money will only go to the school you have listed first on your FAFSA!

| Demographics                                                                                                    | Selection                                                                                                    | Dependency<br>Status                                                                                                    | Parent<br>Demographic                                                                                               | Financial<br>Information                                                                                                    | Sign &<br>Submit                                                                 | Confirmati                                     |
|----------------------------------------------------------------------------------------------------|----------------------------------------------------------------------------------------------------|----------------------------------------------------------------------------------------------------|----------------------------------------------------------------------------------------------------|----------------------------------------------------------------------------------------------------|----------------------------------------------------------------------------------|------------------------------------------------|
| School Sele                                                                                                    | ction                                                                                                    |                                                                                                    |                                                                                                    |                                                                                                    |                                                                                  |                                                |
|                                                                                                    |                                                                                                    |                                                                                                    |                                                                                                    |                                                                                                    |                                                                                  |                                                |
| <ul> <li>Susan,<br/>Continu</li> </ul>                                                                                        | based on the info                                                                                                  | plication you provide                                                                                                    | ed, we have deter<br>etermine how mus                                                                               | mined that you may q<br>h aid you can receive.                                                                              | ualify for federal s                                                             | tudent aid.                                    |
|                                                                                                    |                                                                                                    |                                                                                                    |                                                                                                    |                                                                                                    |                                                                                  |                                                |
|                                                                                                    |                                                                                                    |                                                                                                    |                                                                                                    |                                                                                                    |                                                                                  |                                                |
|                                                                                                    |                                                                                                    | fully could                                                                                                    |                                                                                                    |                                                                                                    |                                                                                  |                                                |
| Application                                                                                                    | tion was success                                                                                                   | fully saved.                                                                                                    |                                                                                                    |                                                                                                    |                                                                                  |                                                |
| You can add up t                                                                                                    | tion was success                                                                                                   | fully saved.<br>your FAFSA. If you                                                                                                    | know your colleg                                                                                                    | e's school code, use th                                                                                                    | e option to the rig                                                              | ht to search. If                               |
| You can add up t<br>you need help fin<br>search.                                                                              | tion was success<br>to 10 colleges to<br>Iding your college                                                        | fully saved.<br>your FAFSA. If you<br>a, use the state (req                                                                                                    | know your colleg<br>uired), city (option                                                                            | e's school code, use th<br>al), and school name                                                                             | e option to the rig<br>(optional) fields to                                      | ht to search. If<br>begin your                 |
| You can add up t<br>you need help fin<br>search.<br>All of the informa<br>listed, If you don'                                 | tion was success<br>to 10 colleges to<br>iding your college<br>tion you report or<br>t want this inform            | fully saved.<br>your FAFSA. If you<br>e, use the state (req<br>in the FAFSA will be<br>lation sent to a part                                                           | know your colleg<br>uired), city (option<br>sent to each coll<br>cular college, do                                  | e's school code, use th<br>ial), and school name<br>age listed, including th<br>not list that school on                     | e option to the rig<br>(optional) fields to<br>e names of the oth                | ht to search. If<br>begin your<br>her colleges |
| You can add up t<br>you need help fin<br>search.<br>All of the informa<br>listed. If you don'                                 | tion was success<br>to 10 colleges to<br>iding your college<br>tion you report or<br>t want this inform            | fully saved.<br>your FAFSA. If you<br>e, use the state (req<br>n the FAFSA will be<br>lation sent to a parti                                                           | know your colleg<br>uired), city (option<br>sent to each coll<br>cular college, do                                  | e's school code, use th<br>al), and school name<br>age listed, including th<br>not list that school on y                    | e option to the rig<br>(optional) fields to<br>e names of the ot<br>your FAFSA.  | ht to search. If<br>begin your<br>her colleges |
| You can add up t<br>you need help fin<br>search.<br>All of the informa<br>listed. If you don'                                 | tion was success<br>to 10 colleges to :<br>ding your college<br>tion you report or<br>t want this inform<br>Select | fully saved.<br>your FAFSA. If you<br>e, use the state (req<br>in the FAFSA will be<br>lation sent to a part                                                           | know your coileg<br>uired), city (option<br>sent to each coil<br>cular college, do                                  | e's school code, use th<br>lai), and school name<br>age listed, including th<br>not list that school on<br>Federal S        | e option to the rig<br>(optional) fields to<br>e names of the ot<br>your FAFSA.  | Int to search. If begin your                   |
| You can add up t<br>you need help fin<br>search.<br>All of the informa<br>listed. If you don'                                 | tion was success<br>to 10 colleges to i<br>ding your college<br>tion you report or<br>t want this inform           | fully saved.<br>your FAFSA. If you<br>e, use the state (req<br>in the FAFSA will be<br>ation sent to a part                                                            | know your colleg<br>uired), city (option<br>sent to each coll<br>cular college, do                                  | e's school code, use th<br>ial), and school name<br>age listed, including th<br>not list that school on y<br>Federal S      | e option to the rig<br>(optional) fields to<br>e names of the ott<br>your FAFSA. | ht to search. If<br>begin your<br>her colleges |
| Applical     You can add up t     you need help fin search.     All of the informa     listed. If you don'     State     City | tion was success<br>to 10 colleges to 1<br>ding your college<br>tion you report or<br>t want this inform           | fully saved.<br>your FAFSA. If you<br>e, use the state (req<br>in the FAFSA will be<br>lation sent to a part                                                           | know your colleg<br>uired), city (option<br>cular college, do<br>(optional)<br>(optional)                           | e's school code, use th<br>ial), and school name<br>age listed, including th<br>not list that school on y<br>Federal S<br>R | e option to the rig<br>(optional) fields to<br>e names of the oth<br>your FAFSA. | ht to search. If<br>begin your<br>her colleges |
| Applical You can add up t you need help fin search. All of the informa listed. If you don' State City School Name             | tion was success<br>to 10 colleges to 1<br>ding your college<br>tion you report or<br>t want this inform           | fully saved.<br>your FAFSA. If you<br>e, use the state (req<br>in the FAFSA will be<br>lation sent to a participation<br>of the save save save save save save save sav | know your colleg<br>uired), city (option<br>sent to each coll<br>cular college, do<br>(optional)<br>(optional)<br>C | e's school code, use th<br>ial), and school name<br>age listed, including th<br>not list that school on y<br>Federal S<br>R | e option to the rig<br>(optional) fields to<br>e names of the otl<br>your FAFSA. | ht to search. If<br>begin your<br>her colleges |

| Student      | School    | Dependency | Parent       | Financial   | Sign & | Confirmatio |
|--------------|-----------|------------|--------------|-------------|--------|-------------|
| Demographics | Selection | Status     | Demographics | Information | Submit |             |

#### School Selection Summary

Т

D

E

10

For each school listed, select the appropriate housing plan from the dropdown list.

You may change the positioning of any school in this list. To do so, click on the school name and then use the buttons on the right to change the position of the selected school. The **FIRST** and **LAST** buttons will move the school to either the top or bottom of your list, respectively, and the **UP** and **DOWN** buttons will move the school one position up, or one position down, respectively.

For federal student aid purposes, it does not matter in what order you list your selected schools. However, placing a school that participates in your state's student grant programs first may help you obtain state grant aid. Check with your state grant agency for more information.

| ✓ Select                  | 002236 | ALMA COLLEGE               |
|---------------------------|--------|----------------------------|
| On Compute                | 002200 |                            |
| On Gampus                 |        | ACIAN COLLEGE              |
| With Parent<br>Off Campus | 002290 | MICHIGAN STATE UNIVERSITY  |
| Select 📀                  | 002297 | MUSKEGON COMMUNITY COLLEGE |
| Select C                  |        | 002297                     |

Select the housing plan for each of the colleges you added to your FAFSA. If the school is more than ~ 50 miles away, you will likely be required to live on campus. If you are not sure, but think you *might* want to live on campus, you should select "on campus" for now. This is important when schools use your FAFSA results to determine financial need. It's easier to reduce your financial aid award because you are living at home (costs less) than it is to get more money if you decide later to live on campus (higher cost of attendance!). Notice the difference between off campus and with parent. If you plan to get an apartment and live on your own or with roommates, this is considered off campus. With parent is only if you are commuting from home. These questions are used to determine if you will need parent information on your FAFSA (if you are considered 'independent' for financial aid purposes). **Most students will answer "No" to all of these questions.** 

11

If you think you can answer "Yes" to one or more of these questions, come to the counseling office for help. Each college will ask for verification of these questions if you answer "Yes", so you must be prepared (ex. If you are in a legal guardianship, you must have the court documents available to show the colleges. If you have been registered as "homeless" by GHS, you will need to get a letter that states this. If you are a ward of the court or meet the foster care guidelines you will need legal documentation.). Your financial aid process might be a little more complicated if you answer "Yes" to one of these questions. Therefore, be in communication with the counseling office staff to ensure everything is completed correctly and on time!

| <ul> <li>Application was successfully saved.</li> </ul>                                                                                                    | Is Student Homeless or At<br>Risk of Being Homeless?                                                                                                    |
|----------------------------------------------------------------------------------------------------|----------------------------------------------------------------------------------------------------|
| Were you born before January 1, 1992?<br>Yes No<br>As of today, are you married?<br>Yes No<br>At the beginning of the 2015-2016 school year, will you be working on a master's or<br>doctorate program (such as an MA, MBA, MD, JD, PhD, EdD, or graduate certificate,<br>etc.)?<br>Yes No<br>Do you now have or will you have children who will receive more than half of their support<br>from you between July 1, 2015 and June 30, 2016?<br>Yes No<br>Do you nave dependents (other than your children or spouse) who live with you and who<br>receive more than half of their support from you, now and through June 30, 2016?<br>Yes No<br>Do you currently serving on active duty in the U.S. Armed Forces for purposes other than<br>training?<br>Yes No<br>Are you currently serving on active duty in the U.S. Armed Forces for purposes other than<br>training?<br>Yes No<br>Are you a veteran of the U.S. Armed Forces?<br>Yes No<br>At any time since you turned age 13, were both your parents deceased, were you in foster<br>care, or were you a dependent or ward of the court?<br>Yes No<br>As determined by a court in your state of legal residence, are you or were you an<br>emancipated minor?<br>Yes No<br>As determined by a court in your state of legal residence, are you or were you in legal<br>guardianship?<br>Yes No<br>On or after July 1, 2014, were you homeless or were you self-supporting and at risk of<br>being homeless?<br>Yes No | <ul> <li>Select Yes if any time after Jul 1, 2014, you were homeless or were self-supporting and at ris of being homeless.</li> <li>Select No if you are not homeless or at risk of being homeless.</li> <li>Homeless means lacking fixed, regular and adequate housing.</li> <li>You may be homeless if you are living in shelters, parks, motels or cars, or temporaril living with other people because you have nowhere else to go. Also, if you are living in any of these situations and fleeing an abusive parent you may be considered homeless even if your parent would provide</li> </ul> |

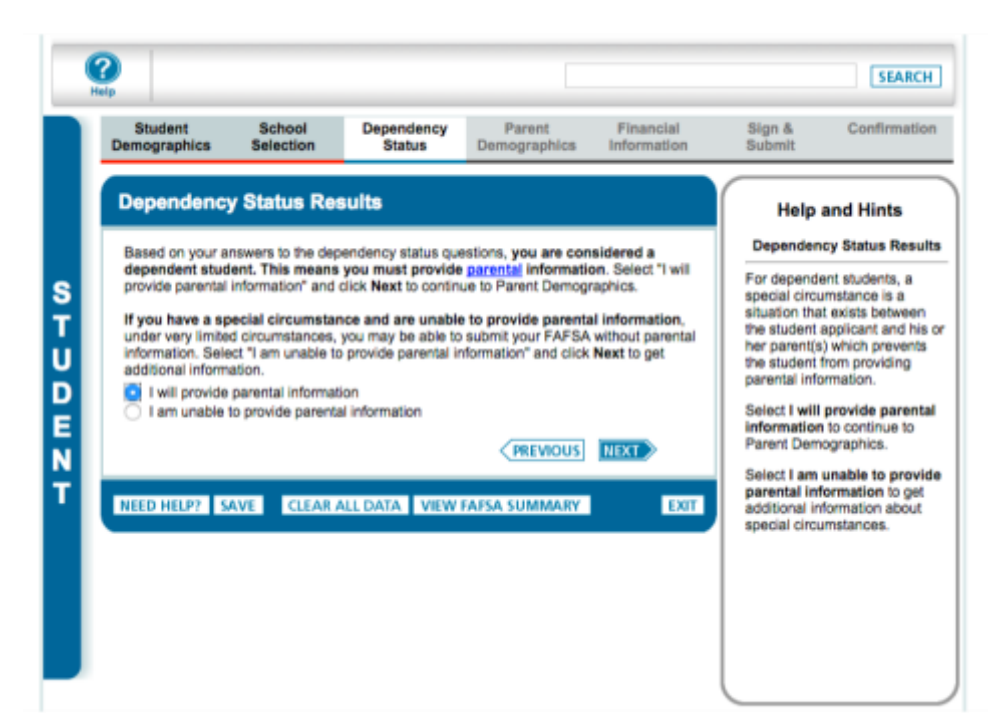

If you answered "No" to all of the previous questions, you will see this page. You will need to select "I will provide parental information" to continue. If you are unable to provide parental information for any reason, come to the counseling office for help. In the vast majority of cases, you can only be awarded financial aid if you provide parental information. When in doubt, ask for help!

12

# Next is the parent section!

| Student School Dependency      | Parent                                                                      | Financial                                  | Sign &                                                                                                    | Confirmation                                                                                                    |
|--------------------------------|-----------------------------------------------------------------------------|--------------------------------------------|----------------------------------------------------------------------------------------------------|----------------------------------------------------------------------------------------------------|
| mographics Selection Status De | mographics                                                                  | Information                                | Submit                                                                                                    |                                                                                                    |
| arent Demographics Information | (biological and<br>usehold size)<br>k <b>Household s</b><br>e students betw | i/or adoptive)?<br>Size to<br>ween July 1, | He<br>Pare<br>You mus<br>that desi<br>marital s<br>A legal p<br>biologics<br>a persor<br>determin<br>(for exar<br>allows a<br>to be list<br>birth ce per<br>older bro<br>widowed<br>auts ar<br>consider<br>have leg | Alp and Hints<br>ants' Marital Status<br>Question 59<br>at select the answer<br>cribes your parents'<br>tatus as of today.<br>barent includes a<br>al or adoptive parent, our<br>it hat the state has<br>red to be your parent<br>mple, when a state<br>nother person's name<br>ed as a parent on a<br>tificate). Grandparents,<br>rificate, Gaudparents, and<br>d uncles are not<br>red parents unless they<br>ally adopted you. |

This screen starts the parent information on the FAFSA. The color will change from blue to purple to help you keep the answers straight!

**To determine who your parent is for FAFSA purposes**, go to this website: <u>https://goo.gl/nkN20M</u>. See counseling office with any questions! This can be very confusing!

### Briefly, if your legal parents are...

- <u>Married</u>? Both parents on FAFSA.

13

- <u>Live together, not married</u>? Both parents on FAFSA.
- <u>Divorced/separated</u>? Parent student lived with most in the past 12 months on FAFSA. If equal, parent who provided more financial support in past 12 months.
- Never married/widowed? Only this parent.
- <u>Stepparent</u>? If parent you live with is remarried, info about that stepparent is required.

Think of **household size** as a "financial household." All children and any other people who reside in the home and receive more than 50% of their support from the parents are considered in the household. You **can** include unborn children who will be born during the award year (2017-2018). You **can** include children away at college. Do **NOT** include foster children. More information is available on the FAFSA form on the right hand side Help and Hints box when you click the box for household size.

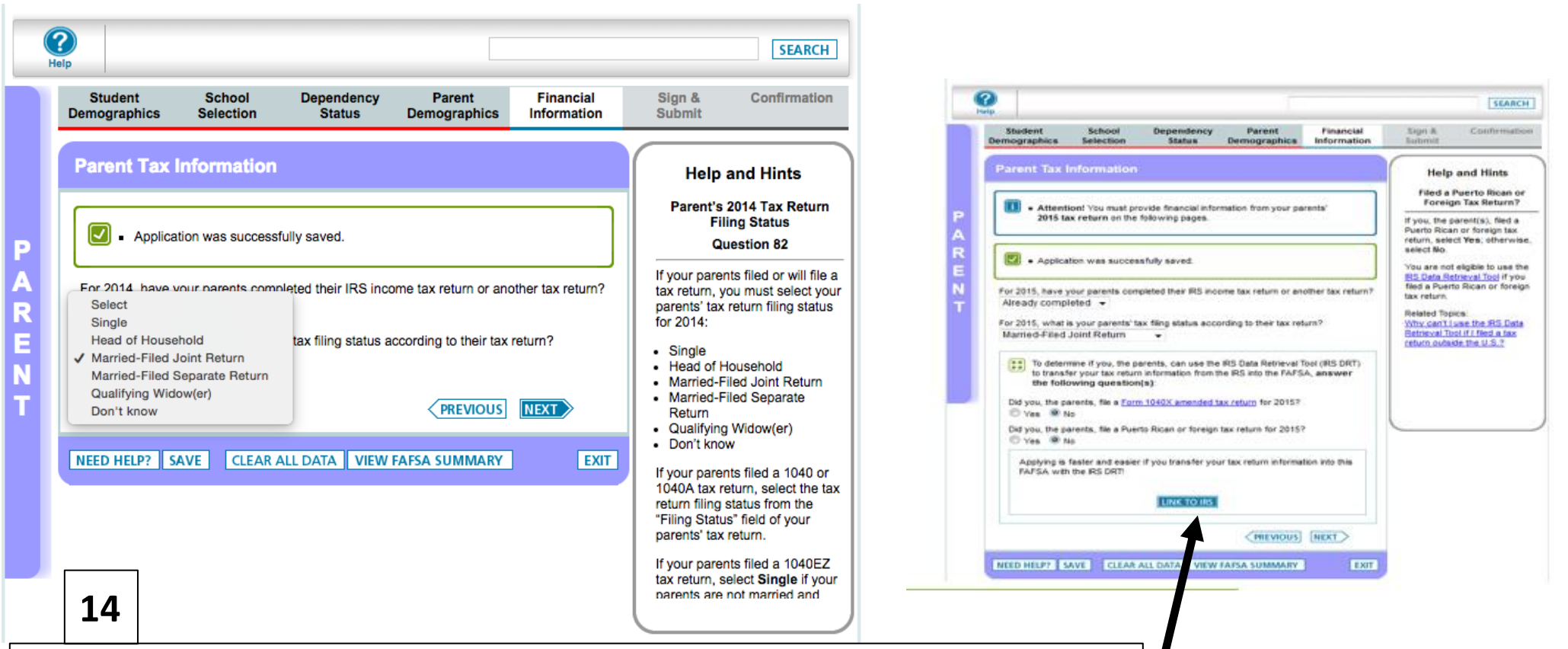

Select the appropriate response for the completion of parent **2016 income taxes** (already completed, will file, will not file) and the filing status. This is very important to have correct!

New for 2018-19, the 2016 tax information will be requested instead of the 2017 tax information. To emphasize this change for students and parents, an alert message will display indicating "**Attention!** You must provide financial information from your parents' **2016 tax return** on the following pages."

As you have already filed their 2016 taxes, they will be prompted with more questions. These are to determine if your parent can use the **IRS Data Retrieval Tool**. This is the *preferred method* for inputting 2016 tax information into the FAFSA (on the next few screens). If the option is provided, click LINK TO IRS to go through the process. It is very easy and will autofill many of the next questions and they will be certified correct from the IRS. For more information, see the counseling office.

\*Using IRS Data Retrieval Tool- Follow Steps 15A-18A

You can also enter your 2015 tax information with your W-2 forms \*Filling in Tax information yourself- Follow steps 15B-18B

| Student<br>Demographics                                                                          | School<br>Selection                                                            | Dependency<br>Status                                                                  | Parent<br>Demographics                                                    | Financial<br>Information                               | Sign &<br>Submit             | Confirmation                         |
|--------------------------------------------------------------------------------------------------|--------------------------------------------------------------------------------|---------------------------------------------------------------------------------------|---------------------------------------------------------------------------|--------------------------------------------------------|------------------------------|--------------------------------------|
|                                                                                                  |                                                                                |                                                                                       |                                                                           |                                                        | Help                         | and Hints                            |
| Leaving FAFSA                                                                                    | on the Web                                                                     |                                                                                       |                                                                           |                                                        | Which p                      | arent are you?                       |
| You are now leave<br>access your IRS to                                                          | ing FAFSA on th<br>ax information.                                             | he Web and will be<br>Your FAFSA inform                                               | transferred to the if<br>ation will be saved.                             | IS Web site to                                         | This question<br>determine w | in is used to which parent is        |
| Your saved FAFS<br>from the IRS or ch<br>not transfer your i<br>Web site, you will               | A will automatic<br>cose to return t<br>information or ci<br>have to log in to | ally open either wit<br>to FAFSA on the W<br>hoose not to return<br>o open your saved | en you transfer you<br>ab from the IRS Wet<br>to FAFSA on the W<br>FAFSA. | r information<br>o site. If you do<br>leb from the IRS | providing an<br>access the   | IFSA ID in order to<br>IRS Web site. |
| Which parent are                                                                                 | you?                                                                           |                                                                                       |                                                                           |                                                        |                              |                                      |
|                                                                                                  |                                                                                | -                                                                                     |                                                                           |                                                        |                              |                                      |
| Select                                                                                           |                                                                                |                                                                                       |                                                                           |                                                        |                              |                                      |
| Select<br>What is your (the                                                                      | parent's) FSA t                                                                | 0?                                                                                    |                                                                           |                                                        |                              |                                      |
| Select<br>What is your (the<br>FSA ID Username                                                   | parent's) FSA E<br>or Verified E-m                                             | D?<br>ail                                                                             |                                                                           |                                                        |                              |                                      |
| Select<br>What is your (the<br>FSA ID Username<br>Address<br>FSA ID Password                     | parent's) FSA &<br>or Verified E-m                                             | D?<br>all<br><u>Cross</u><br>Foro                                                     | te an FSA ID<br>ot Username<br>of Password                                |                                                        |                              |                                      |
| Select<br>What is your (the )<br>FSA ID Username<br>Address<br>FSA ID Password                   | parent's) FSA (<br>or Verified E-m                                             | D?<br>all<br><u>Creat</u><br><u>Foro</u>                                              | te an FSA ID<br>ot Username<br>ot Password                                |                                                        |                              |                                      |
| Select<br>What is your (the<br>FSA ID Username<br>Address<br>FSA ID Password<br>Click Proceed to | parent's) FSA I<br>or Verified E-m                                             | D?<br>all<br><u>Foro</u><br>tinue. Otherwise, o                                       | te an FSA ID<br>of Username<br>of Password                                | fer.                                                   |                              |                                      |

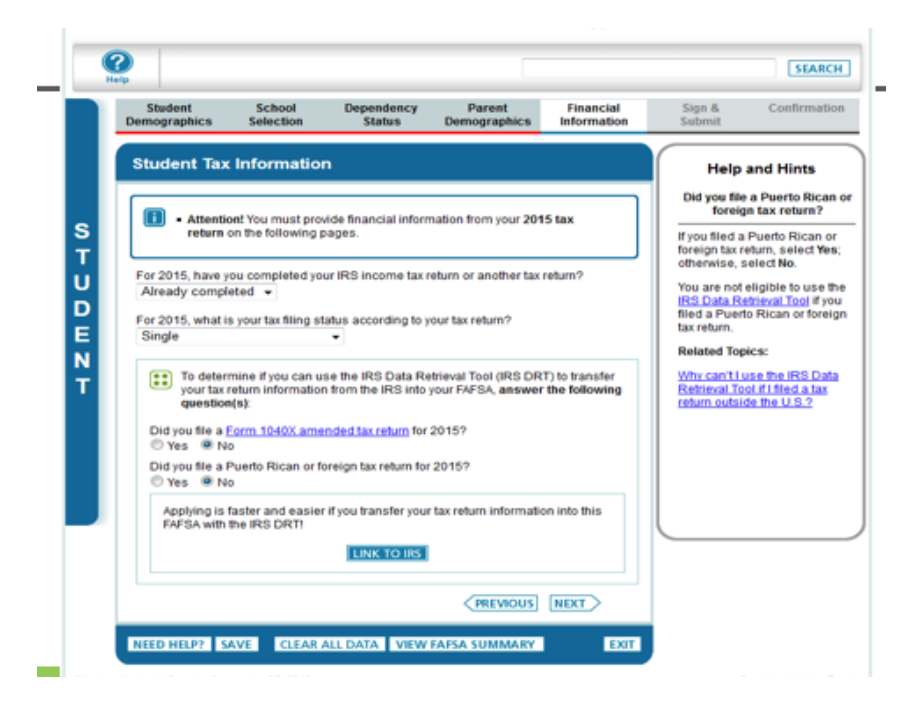

## 15A

Parents Section, you will need the email you used when you applied for a FSA ID and your FSA ID password. If you do not have a FSA ID, push the create FSA ID and follow the steps to create a FSA ID

Students Section, you need to push the "Link to IRS", then push "Proceed to IRS"

You will then proceed to the IRS website to retrieve you 2016 Tax information to transfer to your FAFSA

| 1 | Student<br>Demographics                                                  | School<br>Selection                                                                | Dependency<br>Status                                                                        | Parent<br>Demographics                                                                         | Financial<br>Information                         | Sign &<br>Submit                    | Confirmation                    |
|---|--------------------------------------------------------------------------|------------------------------------------------------------------------------------|---------------------------------------------------------------------------------------------|------------------------------------------------------------------------------------------------|--------------------------------------------------|-------------------------------------|---------------------------------|
|   | Leaving FAFSA<br>You are now leav<br>FAFSA informatio                    | on the Web<br>ing FAFSA on th<br>in will be saved.                                 | e Web and will be t                                                                         | transferred to the IR!                                                                         | S Web site to acces                              | s your IRS tax in                   | formation. Your                 |
|   | Your saved FAFS<br>FAFSA on the W<br>from the IRS We<br>Click Proceed to | A will automatica<br>ab from the IRS 1<br>b site, you will ha<br>IRS Site to conti | Illy open either who<br>Neb site. If you do r<br>ve to log in to oper<br>nue. Otherwise, di | en you transfer your i<br>not transfer your info<br>i your saved FAFSA.<br>ck Skip IRS Transfe | nformation from the<br>rmation or choose r<br>r. | IRS or choose<br>not to return to R | to return to<br>AFSA on the Web |
|   | if you have any q                                                        | uestions or prob                                                                   | ems using this too                                                                          | N, view available <u>He</u>                                                                    | io options for assist                            | ance.                               |                                 |
|   |                                                                          |                                                                                    |                                                                                             |                                                                                                |                                                  |                                     |                                 |

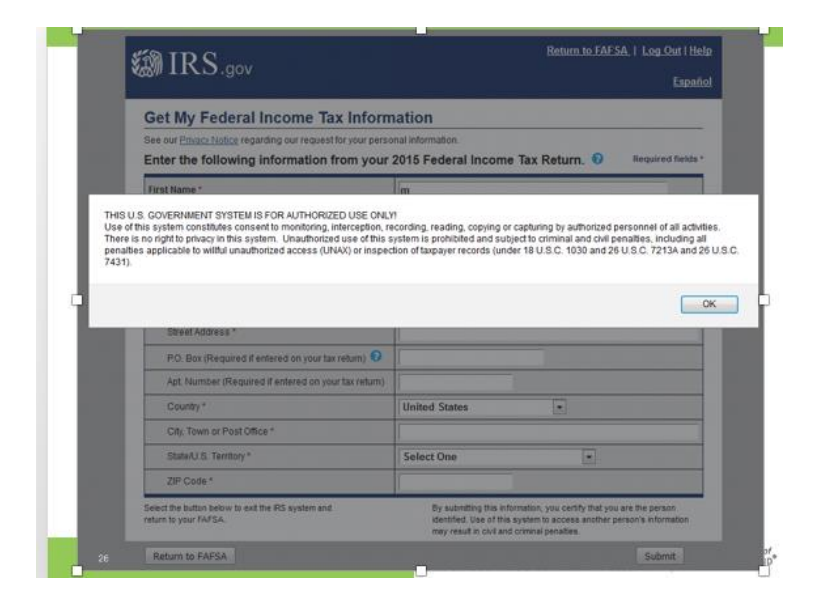

## 16A

This Warning Text will appear as the 2018-2019 IRS DRT site is displayed. Read and push ok

| MIRS.gov                                                                    | Return to FAFSA                                                                                                    | Log Out   He                       |
|-----------------------------------------------------------------------------|----------------------------------------------------------------------------------------------------|------------------------------------|
|                                                                             |                                                                                                    | Españ                              |
| Get My Federal Income Tax Inform                                            | nation                                                                                                    |                                    |
| See our <u>Privacy Notice</u> regarding our request for your perso          | onal information.                                                                                                    |                                    |
| Enter the following information from your                                   | 2015 Federal Income Tax Return. 📀                                                                                                    | Required fields                    |
| First Name *                                                                | m                                                                                                    | These                              |
| Last Name *                                                                 | FSA                                                                                                    | fields are                         |
| Social Security Number*                                                     | *** - ** - 1415                                                                                                    | pre-filled                         |
| Date of Birth *                                                             | 11 / 10 / 1980                                                                                                    | based on                           |
| Filing Status * 🕜                                                           | Married-Filed Joint Return                                                                                                    | FAFSA                              |
| Address - Must match your 2015 Federal Income Tax Ret                       | um. 🕜                                                                                                    | response                           |
| Street Address *                                                            |                                                                                                    |                                    |
| P.O. Box (Required if entered on your tax return) 🤨                         |                                                                                                    |                                    |
| Apt. Number (Required if entered on your tax return)                        |                                                                                                    |                                    |
| Country *                                                                   | United States                                                                                                    |                                    |
| City, Town or Post Office *                                                 |                                                                                                    |                                    |
| State/U.S. Territory *                                                      | Select One                                                                                                    |                                    |
| ZIP Code *                                                                  |                                                                                                    |                                    |
| Select the button below to exit the IRS system and<br>return to your FAFSA. | By submitting this information, you certify that you a<br>identified. Use of this system to access another per<br>may result in civil and criminal penalties. | re the person<br>son's information |
| Return to FAFSA                                                             |                                                                                                    | Submit                             |
|                                                                             | S Privacy Policy                                                                                                    |                                    |

Page 1 contains user demographic information. The top is pre-filled based on FAFSA responses. Fill in the bottom half. **Make sure everything is correct.** Then click submit to retrieve IRS data.

17-18A

| as Year                     | My Tax Information         |                                                                                                    |  |
|-----------------------------|----------------------------|----------------------------------------------------------------------------------------------------|--|
| ax Year                     |                            | FAFSA Question Numbers 🐨                                                                                                    |  |
| lamate)                     | 2015                       |                                                                                                    |  |
| ame(s)                      | Gdit Data                  |                                                                                                    |  |
| ocial Security Number       |                            |                                                                                                    |  |
| ling Status                 | Married-Filed Joint Return | Question 82 on the FAFSA                                                                                                    |  |
| ype of Tax Return Filed     | 1040                       | Question 81 on the FAFSA                                                                                                    |  |
| djusted Gross Income        | \$33,400                   | Question 85 on the FAFSA                                                                                                    |  |
| come Earned From Work 📀     | \$35,430                   | Your filing status indicates you may need to<br>split this amount and enter it in two places<br>on the FAFSA.<br>Parent 1: Question BB on the FAFSA<br>and/or<br>Parent 2: Question B9 on the FAFSA |  |
| come Tax                    | \$8,900                    | Question 86 on the FAFSA                                                                                                    |  |
| RS Exemptions               | 1                          | Question 87 on the FAFSA                                                                                                    |  |
| ducation Credits            | \$5,900                    | Question 93a on the FAFSA                                                                                                    |  |
| RA Deductions and Payments  | \$4,400                    | Question 94b on the FAFSA                                                                                                    |  |
| ax-Exempt Interest Income   | \$4,650                    | Question 94d on the FAFSA                                                                                                    |  |
| Intaxed IRA Distributions 😨 | \$7,900                    | Question 94e on the FAFSA                                                                                                    |  |
| Intaxed Pensions 📀          | \$6,900                    | Question 94f on the FAFSA                                                                                                    |  |

Page 2 contains user-specific IRS data. Check the "Transfer My Tax Information..." box and click "Transfer Now" to carry this data back into your FASFA application. It will show at top that you have successfully transferred your 2015 IRS tax information.

On the next few pages, your information will be filled in with "**Transferred from the IRS**" next to it.

It is important that you **do not change anything that** was "Transferred from the IRS" (you may not have the option to change anything on the 2018-2019 FAFSA)

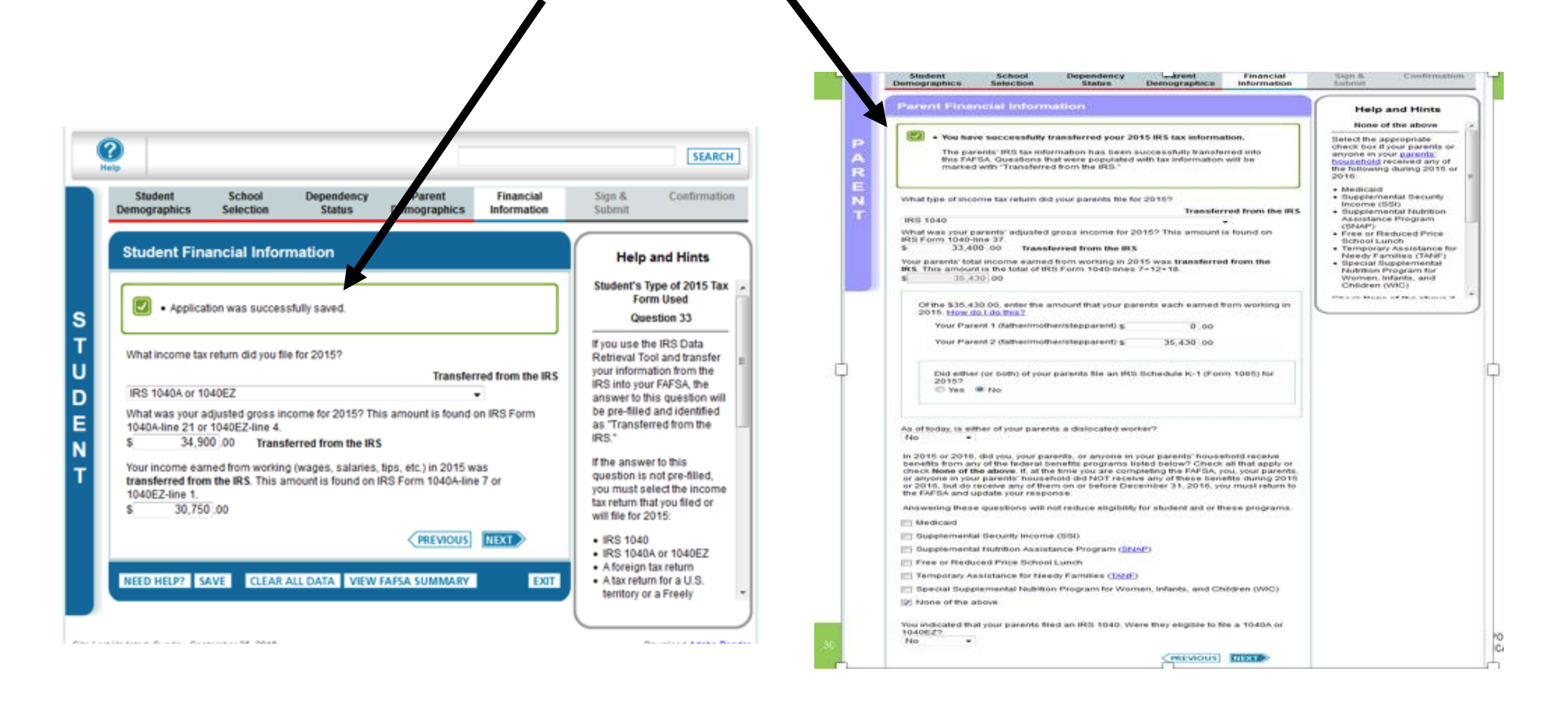

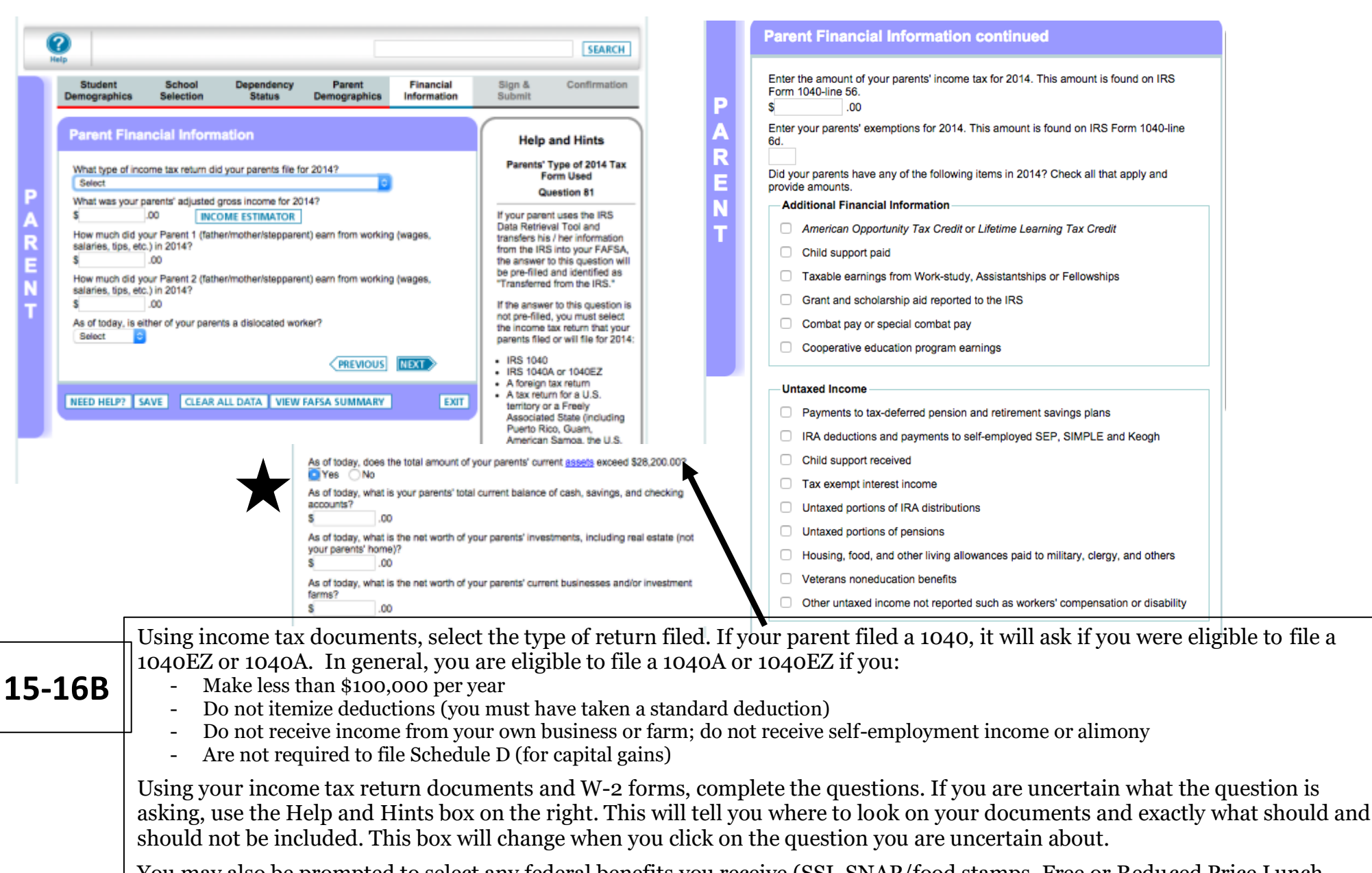

You may also be prompted to select any federal benefits you receive (SSI, SNAP/food stamps, Free or Reduced Price Lunch, TANF, WIC).

Based on previous responses, you will be asked if your parents' assets exceed a certain amount. If yes, you must break these assets down. Note: the house you live in is NOT an asset! Do **not** include retirement accounts, annuities, life insurance, pension funds. **DO** include 529 plans, mutual funds, money market accounts, stocks, bonds, rental units within the family home.

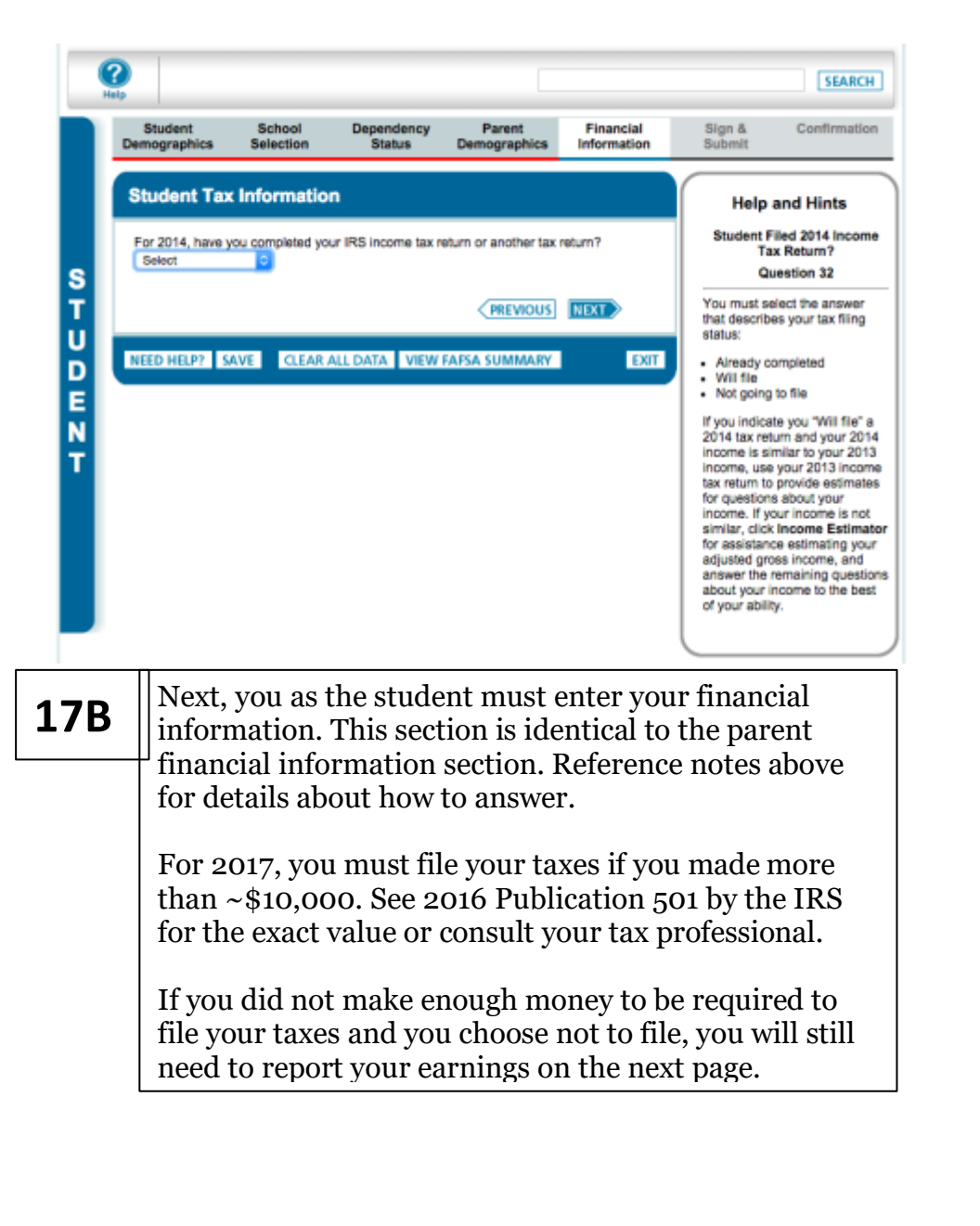

taxes, still report any wages earned on this page (from your W-2 forms). See parent section for details. ? SEARCH School Dependency Parent Financial Sign & Confirmation Selection Status Submit Demographics Information Student Financial Information Help and Hints Student's Type of 2014 Tax What income tax return did you file for 2014? Form Used Select Question 33 S What was your adjusted gross income for 2014? т .00 INCOME ESTIMATOR If you use the IRS Data Retrieval Tool and transfer your How much did you earn from working (wages, salaries, tips, etc.) in 20147 information from the IRS into U .00 your FAFSA, the answer to this D question will be pre-filed and identified as "Transferred from PREVIOUS NEXT the IRS." Ε Ν If the answer to this question is NEED HELP? SAVE CLEAR ALL DATA VIEW FAFSA SUMMARY EXIT not pre-filled, you must select the income tax return that you filed or will file for 2014: Parent Financial 'Sign & Schoo lenendency Confirm Demographics Selection Status Demographics Information Submit Student Financial Information continued Help and Hints Student's Child Support Paid Did you have any of the following items in 2014? Check all that apply and provide amounts. Question 44b Additional Financial Information Check the box if you (and if married, your spouse) paid Child support paid child support in 2014. Taxable earnings from Work-study, Assistantships or Fellowships Grant and scholarship aid reported to the IRS D Combat pay or special combat pay Cooperative education program earnings -Untaxed Income Payments to tax-deferred pension and retirement savings plans Child support received Housing, food, and other living allowances paid to military, clergy, and others Veterans noneducation benefits Other untaxed income not reported such as workers' compensation or disability Money received or paid on your behalf As of today, what is your total current balance of cash, savings, and checking accounts? s .00 As of today, what is the net worth of your investments, including real estate (not your home)? s .00 As of today, what is the net worth of your current businesses and/or investment farms? s .00 PREVIOUS NEXT 2

You should be able to use the IRS Data Retrieval Tool

(as described in the parent section) if you filed your

taxes electronically. If you are not required to file

**18B** 

| Sign & Submi                                                                                                    | 1                                                                                                    |                                                                                                    |                                                                                                    |  |  |  |
|----------------------------------------------------------------------------------------------------|----------------------------------------------------------------------------------------------------|----------------------------------------------------------------------------------------------------|----------------------------------------------------------------------------------------------------|--|--|--|
| <ul> <li>Application</li> </ul>                                                                                                    | was successfully save                                                                                                    | d.                                                                                                    |                                                                                                    |  |  |  |
| VIEW OR PRINT Y                                                                                                    | OUR FAFSA INFORMA                                                                                                    | ΓΙΟΝ                                                                                                    |                                                                                                    |  |  |  |
| Are you a <u>preparer</u> ?                                                                                                    |                                                                                                    |                                                                                                    |                                                                                                    |  |  |  |
| Student Signat                                                                                                    | ure                                                                                                    |                                                                                                    |                                                                                                    |  |  |  |
| Student's Social Se                                                                                                    | XXX-                                                                                                    | (X-3013                                                                                                    |                                                                                                    |  |  |  |
| Number<br>Student's last name                                                                                                    | Lastname                                                                                                    |                                                                                                    |                                                                                                    |  |  |  |
| Student's date of bir                                                                                                    | th 11                                                                                                    | /02/1992                                                                                                    |                                                                                                    |  |  |  |
| READ BEFORE PR<br>By signing this app<br>and password, and<br>to us, YOU, THE S<br>1. will use fed<br>an institutio<br>2. are not in d<br>arrangeme<br>3. do not owe                                          | OCEEDING<br>lication electronically u<br>/or any other credentia<br>TUDENT, certify that y<br>eral and/or state studer<br>n of higher education,<br>efault on a federal stud<br>ts to repay it,<br>money back on a feder | sing your Federal<br>I or by signing a s<br>ou:<br>It financial aid onl<br>ent loan or have r<br>ral student grant o         | Student Aid PIN, username<br>ignature page and mailing it<br>y to pay the cost of attending<br>nade satisfactory<br>r have made satisfactory |  |  |  |
| arrangeme<br>4. will notify y                                                                                                    | nts to repay it,<br>our school if you defaul                                                                                                    | t on a federal stud                                                                                                    | ient loan, and                                                                                                    |  |  |  |
| I, the student, agree                                                                                                    | to the terms outlined a ree                                                                                                    | bove.                                                                                                    |                                                                                                    |  |  |  |
|                                                                                                    |                                                                                                    |                                                                                                    |                                                                                                    |  |  |  |
| re you signing as the<br>parent 1 (Father/Mo<br>EAD BEFORE PROO<br>By signing this applica<br>and password, and/or<br>to us, YOU, THE PAR<br>complete to the best of                                          | erdent's Parent 1 (fat<br>ent)?<br>(http://Stepparent)<br>EEDING<br>ttion electronically usin<br>any other credential o<br>(ENT, certify that all of<br>f your knowledge and<br>f your knowledge and                     | her/mother/stepp:<br>Parent 2 (Father/l<br>g your Federal S<br>r by signing a sig<br>the information y<br>you agree, if aski | arent), or Parent 2<br>Mother/Stepparent)<br>tudent Aid PIN, username<br>nature page and mailing it<br>pu provided is true and<br>dd:        |  |  |  |
| to provide information that will verify the accuracy of your completed form     to provide U.S. or state income tax forms that you filed or are required to file.                                             |                                                                                                    |                                                                                                    |                                                                                                    |  |  |  |
| You also certify that you understand that the Secretary of Education has the authority to<br>verify information reported on your application with the Internal Revenue Service and<br>other federal agencies. |                                                                                                    |                                                                                                    |                                                                                                    |  |  |  |
| , the parent, agree to t<br>Agree <b>O</b> Disagree                                                                                                    | he terms outlined abov                                                                                                    | re.                                                                                                    |                                                                                                    |  |  |  |
| Vhat is your (the parer<br>)o not enter the FSA II<br>SA ID Username or V<br>Address                                                                                                    | nt's) FSA ID?<br>D if you are not the par<br>erified E-mail                                                                                                    | rent.                                                                                                    |                                                                                                    |  |  |  |
| SA ID Password                                                                                                    |                                                                                                    |                                                                                                    | 2                                                                                                    |  |  |  |
|                                                                                                    |                                                                                                    | Create an FSA IL<br>Forgot Username                                                                                          |                                                                                                    |  |  |  |
|                                                                                                    |                                                                                                    | Create an FSA IL<br>Forgot Username<br>Forgot Password                                                                       |                                                                                                    |  |  |  |
| Other options to sign a                                                                                                    | nd submit                                                                                                    | Create an FSA IL<br>Forgot Usernam<br>Forgot Password                                                                        |                                                                                                    |  |  |  |
| Dther options to sign a                                                                                                    | nd submit                                                                                                    | Create an FSA IL<br>Forgot Usernam<br>Forgot Password                                                                        |                                                                                                    |  |  |  |
| Other options to sign a                                                                                                    | nd submit                                                                                                    | PREVIOUS                                                                                                    | JBMIT MY FAFSA NOW                                                                                                    |  |  |  |

#### Help and Hints Are you a preparer?

A preparer is anyone who charges a fee for helping you fill out your FAFSA. 19

Typically high school counselors, school financial aid administrators, or other mentors do not charge a fee to help you complete your application, so they are not considered preparers unless you paid them for their services.

If you are a preparer, select Yes.

#### Help and Hints

#### Are you a preparer?

A preparer is anyone who charges a fee for helping you fill out your FAFSA.

Typically high school counselors, school financial aid administrators, or other mentors do not charge a fee to help you complete your application, so they are not considered preparers unless you paid them for their services.

If you are a preparer, select Yes.

## You've made it to the end!

Unless you are paying somebody to help you complete your FAFSA, select "No" to the preparer question.

Both the student and one parent must agree to the terms and sign the FAFSA. Student and parent must sign using their FSA ID and password. If your parent does not have an FSA ID yet, he or she can complete the set up at this time.

Once you both sign, hit **SUBMIT MY FAFSA NOW** at the bottom of the page.

#### 2015-2016 Confirmation Page

#### PRINT THIS PAGE

onfirmation Number: F 01342482409 12/08/2015 08:51:31 Data Release Number (DRN): 9999

Congratulations, Maxinel Your FAFSA was successfully submitted to Federal Student Aid.

Does your brother or sister need to complete a FAFSA? If so, you can transfer your parents' information into a new FAFSA for your brother or sister to save time. Your parents will have to provide a signature again, but that's all

#### What Happens Next

- In 7-10 business days, we will mail you a Student Aid Report (SAR) notifying you that your FAFSA was processed
- Your FAFSA information will be made available to your school(s), and they will use it to determine the aid you may be eligible to receive.
- Your school(s) will contact you if they need more information or when they are ready to discuss your financial aid award. If you have questions about your financial aid package, contact your school(s).

| School Name         Graduation Rate         Retention Rate         Transfer Rate         Additional Information from College Navigator           ALMA COLLEGE         01%         79%         18%         NA                                                                                                    | 01(5)                                        | on your PAPSA:                                                                                                    |                                                                                                    |                                                                                                    |                                                                                                   |                                                                                                    |
|----------------------------------------------------------------------------------------------------|----------------------------------------------|----------------------------------------------------------------------------------------------------|----------------------------------------------------------------------------------------------------|----------------------------------------------------------------------------------------------------|---------------------------------------------------------------------------------------------------|----------------------------------------------------------------------------------------------------|
| ALMA COLLEGE       61%       79%       18%       NA         Function particulation       Extended Expected Family Contribution (EFC) = 999999       Based on the eligibility criteria, you may be eligible to receive other federal, the observery processes of now much you can contribute to the does or your federal student aid eligibility.       Direct Statford Loan Estimate - \$5,500.00         The EFC is not how much aid you will receive or how much you have to pay for college.       Direct Statford Loan Estimate - \$5,500.00         Your parent(s) indicated that they had filed an IRS tax return when they provided their financial information and it appears that they were eligible to use the IRS Data Reprieval Tool, which allows them to view information from their IRS tax return and transfer that information directly into your FAFSA. The benefit of using the tool is that it's the easiest way to provide accurate tax for providing a copy of your parents' tax return to the financial aid office at your college.         where questions, visit www.fafsa.gov and click the "Help" icon on the FAFSA home page.                                                                                                    |                                              | School Name                                                                                                    | Graduation Rate                                                                                                    | Retention Rate                                                                                          | Transfer Rate                                                                                     | Additional Information from College Navigator                                                                                                    |
| Europeration     Europeration     Europeration     Expected Family Contribution (EFC) = 999999     The EFC is a measure of how much you can contribute to the does us your federal student aid eligibility.     The EFC is not how much aid you will receive or how much you have to pay for college.     The EFC is not how much aid you will receive or how much you have to pay for college.     The EFC is not how much aid you will receive or how much you have to pay for college.     The EFC is not how much aid you will receive or how much you have to pay for college.     The EFC is not how much aid you will receive or how much you have to pay for college.     The EFC is not how much aid you will receive or how much you have to pay for college.     The EFC is not how much aid you will receive or how much you have to pay for college.     The EFC is not how much aid you will receive or how much you have to pay for college.     The EFC is not how much aid you will receive or how much you have to pay for college.     The EFC is not how much aid you will receive or how much you have to pay for college.     The EFC is not how much aid you will receive or how much you have to pay for college.     The EFC is not how much aid you will receive or how much you have to pay for college.     The EFC is not how much aid you will receive or how much you have to pay for college.     The EFC is not how much aid you will receive or how much you have to pay for college.     The EFC is not how much aid you will receive or how much you have eligible to use the IRS Data Reviewal Tool, which allows them to view information form their IRS tax return and transfer that information directly into your FAFSA. The benefit of using the tool is that it's the easiest way to provide accurate tax information, and it also eliminates the need for providing a copy of your parents' tax return to the financial id office at your college. Once your FAFSA has been processed, you can return to FAFSA on the Web and your parent(s) can use the tool to transfer the  |                                              | ALMA COLLEGE                                                                                                    | 61%                                                                                                    | 79%                                                                                                    | 18%                                                                                               | NA                                                                                                    |
| Estimated Expected Family Contribution (EFC) = 999999       Direct Statford Loan Estimate - \$5,500.00         The EFC is a measure of how much you can contribute to the doesn's point with a state. State of the construction of the construction of the constructi                                                              | Elle                                         | a ay anormas                                                                                                    | ion                                                                                                    |                                                                                                    |                                                                                                   | Based on the eligibility oriteria, you may be eligible<br>for the following:                                                                                                    |
| The BCS is at integrate of the School with the function of the dost of the dost of the | Estin<br>The l                               | nated Expected                                                                                                    | Family Contributio                                                                                                    | n (EFC) = 99999                                                                                         | 9                                                                                                 | Direct Stafford Loan Estimate - \$5,500.00                                                                                                    |
| The EFC is <u>not</u> how much aid you will receive or how much<br>you have to pay for college. In addition, you should learn about<br><u>rederat tax benefits for education</u> , including the<br><i>American Opportunity Tax Credit</i> (AOTC).<br>Your parent(s) indicated that they had filed an IRS tax return when they provided their financial information and it appears that<br>they were eligible to use the <u>IRS Data Retrieval Tool</u> , which allows them to view information from their IRS tax return and transfer<br>that information directly into your FAFSA. The benefit of using the tool is that it's the easiest way to provide accurate tax<br>information, and it aliae eliminates the need for providing a copy of your parents' tax return to the financial aid office at your<br>college. Once your FAFSA has been processed, you can return to FAFSA on the Web and your parent(s) can use the tool to<br>transfer their tax information.                                                                                                    | the o<br>deter                               | mine your federa                                                                                                    | al student aid eligit                                                                                                    | sility.                                                                                                 |                                                                                                   | You may also be eligible to receive other federal,<br>state, or institutional grants, scholarships, and/or<br>work-study.                                                                                                    |
| Your parent(s) indicated that they had filed an IRS tax return when they provided their financial information and it appears that<br>they were eligible to use the <u>IRS Data Retrieval Tool</u> , which allows them to view information from their IRS tax return and transfer<br>that information directly into your FAFSA. The benefit of using the tool is that it's the easiest way to provide accurate tax<br>information, and it also eliminates the need for providing a copy of your parents' tax return to the financial aid office at your<br>college. Once your FAFSA has been processed, you can return to FAFSA on the Web and your parent(s) can use the tool to<br>transfer their tax information.                                                                                                    | The 8<br>you h                               | EFC is <u>not</u> how n<br>have to pay for or                                                                                    | nuch aid you will re<br>oilege.                                                                                                  | ceive or how mu                                                                                         | JCh                                                                                               | In addition, you should learn about<br>federal tax benefits for education, including the<br>American Opportunity Tax Credit (AOTC).                                                                                                    |
| u have questions, visit www.fafsa.gov and click the "Help" loon on the FAFSA home page.                                                                                                    | Your they we that in inform college transfer | parent(s) indicate<br>were eligible to un<br>formation direct<br>nation, and it also<br>ge. Once your FA<br>ler their tax inform | ed that they had file<br>se the <u>IRS Data Re</u><br>ly into your FAFSA<br>o eliminates the ne<br>IFSA has been pro-<br>mation. | ed an IRS tax ret<br>strieval Tool, whit<br>. The benefit of u<br>ed for providing a<br>cessed, you can | urn when they p<br>ch allows them t<br>sing the tool is t<br>a copy of your pa<br>return to FAFSA | rovided their financial information and it appears that<br>o view information from their IRS tax return and transfer<br>hat it's the easiest way to provide accurate tax<br>arents' tax return to the financial aid office at your<br>i on the Web and your parent(s) can use the tool to |
|                                                                                                    | u have                                       | questions, visit                                                                                                    | www.fafsa.gov.and                                                                                                    | click the "Help"                                                                                        | con on the FAFS                                                                                   | SA home page.                                                                                                    |
|                                                                                                    | C THEY                                       | questions, ran                                                                                                    | and the set of the                                                                                                    | Citics and Thep                                                                                         |                                                                                                   | er nurne perge-                                                                                                    |

Once you see this confirmation page, your FAFSA has been submitted!

Print a copy of this page for your records. **Print a copy for** Mr.Balcarcel (or forward him the confirmation email) to be entered in the raffle and to be counted towards the class goal!

On this page, you will see your estimated Expected Family Contribution (or EFC) and estimated eligibility for the Pell Grant and federal student loans.

#### BUT YOU'RE NOT COMPLETELY DONE!

#### Next steps:

20

EXIT

- Check your email (if you provided it on the FAFSA) for a confirmation that your FAFSA has been submitted. Forward this email to Mr.Balcarcel (if you didn't print the confirmation page) to be entered in the raffle and to be counted towards the class goal! Her email is gbalcarcel@grantps.net.
- In 3-5 days you will receive an email with a link to your Student Aid Report. It is very important that you look through your Student Aid Report. This will provide a summary of everything you included on the FAFSA, tell you your actual EFC, and notify you of any errors that need corrected. If there is an "\*" next to your EFC, that means you have been selected for federal verification. Be on the lookout for emails or letters from colleges asking you to fill out additional forms to verify the information on the FAFSA! You cannot get financial aid without doing this in a timely fashion!
- As always, see the counseling office if you have any questions or concerns throughout the process. They are here to help you!

Congratulations on successfully submitting your FAFSA! You are well on your way to attending college this fall!